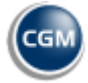

## U bent aangemeld voor CGM LIFE eSERVICES hoe nu verder?

## Inschrijving bevestigen en wachtwoord aanmaken

- 1. u ontvangt een e-mail met een link om de inschrijving te activeren. Klik op de link of kopieer de link en plak hem in een browser. U komt op de pagina 'Inloggen'
- 2. Vul op de inlog-pagina van CGM LIFE eSERVICES de super-PIN in en klik op **[VERDER]**. (De super-PIN staat in de brief die u in de praktijk hebt gekregen.)
- 3. Nu wordt gevraagd om een wachtwoord in te voeren. Bevestig het wachtwoord en klik op [VERDER].
- 4. Er wordt nu gevraagd om om de Privacyverklaring en Gebruikersvoorwaarden te accepteren. Zet daarvoor een vinkje voor beide regels. Klik op **[VERDER]**.

## **2FA (Two Factor Authentication)**

Als extra beveiliging wordt automatisch gevraagd om Two Factor Authentication in te stellen. (Zorg ervoor dat de browser Pop-Ups toestaat.) Hiervoor wordt om uw telefoonnummer gevraagd<sup>\*</sup>. Uw telefoonnummer hebben we nodig zodat bij elke inlog poging er een SMS met een code naar u gestuurd kan worden. Deze code wordt een TAN-code genoemd.

<sup>\*</sup>Als u gebruikt maakt van een Authentication App op uw smartphone kunt u daarvoor kiezen in plaats van SMS.

- 5. U komt vanzelf op de 'Two factor authenticatie' pagina. Klik bij 'Authenticatie met SMS op uw mobiele telefoon' op de knop **[VOEG TOE]**.
- Nu wordt om uw telefoonnummer gevraagd.
  Let op: U moet uw landcode en telefoonnummer los invoeren. Er zijn daarvoor twee velden.
  In het linkerveld kiest u de landcode van uw telefoonnummer. In het rechterveld vult u uw telefoonummer in zonder de eerste 0 (nul).

Voorbeeld: U hebt een Nederlands mobiel nummer en uw mobiele nummer is 06-12345678, dan vult u dat als volgt in.

| Telefoon |   |           |
|----------|---|-----------|
| NL +31   | * | 612345678 |

- 7. Klik op de knop **[SMS-STUREN]**. Er verschijnt melding dat de SMS is verstuurd. Klik op **[DOORGAAN]**.
- 8. U ontvangt een zogenaamde TAN-code op uw telefoon. de afzender is CGM LIFE. (Het eerste bericht kan in het Duits zijn.)
- 9. Voer de code uit de SMS in op de website en klik op [BEVESTIG TAN NUMMER].
- 10. Nu wordt gevraagd om uw wachtwoord. Voer dat in en klik op [VERIFIEER EN ACTIVEER].
- 11. De 2FA (Two Factor Authentication) is nu afgerond. Klik boven in de pagina op "Ga terug naar CGM LIFE eSERVICES".

U bent nu terug op de inlogpagina van CGM LIFE eSERVICES. Het registratieproces is helemaal afgerond. U kunt nu veilig inloggen met inlognaam en wachtwoord en de extra code via SMS<sup>\*</sup>.